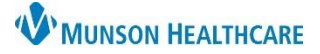

# Patient Preferred Pharmacy for Nurses and Clinical Staff

Cerner PowerChart EDUCATION

Documenting a patient's preferred pharmacy ensures that electronic prescriptions go to the correct pharmacy.

#### **Review Preferred Pharmacy Information**

Nurses are responsible for verifying that this information has been entered and reviewed each admission, even if it was originally entered by another group such as registration staff.

- Click Toolbar Options above the Encounter Search box.
- 2. Click Patient Pharmacy to open the Review Patient Preferred Pharmacy window.
- Verify that the Last Reviewed date and time was during the patient's current encounter.
- 4. Click Cancel if no updates are needed.

| 🕄 EHR Education                      | 🍹 🔅 🕄 Paper Order Sets   Q UpToDate | Ŧ |
|--------------------------------------|-------------------------------------|---|
| l Record Request 🥞 Re                | esult Copy 튏 Related Records        |   |
| $\leftarrow \text{List} \rightarrow$ | 🛅 🔥 Patient Pharmacy 🛛 🙆            |   |
| Allergies                            | s: Imi                              |   |

| P Review Patient Preferred Pharmacy                    |                                                                                    |                                                             |                         |             | ×     |
|--------------------------------------------------------|------------------------------------------------------------------------------------|-------------------------------------------------------------|-------------------------|-------------|-------|
| CERNED, BLUEBELL<br>DOB:5/3/19 Age:67 years Sex:Female | MRN:CE85 FIN:CE   Location:3A; 3A; 1 Code S   CE6789564567 ** Active**Inpatient[2/ | . <b>6789564567</b> Al<br>tatus:<br>1/2022 1:52:39 PM ES Pd | lergies: Alle<br>ortal: | ergies No   | ot R  |
| No Preferred Pharmacy Reason:                          |                                                                                    | 3 Last Revie                                                | wed: 12/6/20            | 022 4:31 PI | M EST |
|                                                        |                                                                                    |                                                             | OK                      | Cano        | el :  |

### **Updating a Patient's Preferred Pharmacy**

**Prescriptions will be sent to the bolded pharmacy at the top of the list.** To update the patients Preferred Pharmacy from Pharmacies already listed:

- 1 Select the Patient Preferred tab in the Review Patient Preferred Pharmacy window.
- 2. To remove a pharmacy, right click and select Remove.
- 3. To set a pharmacy as preferred, right click and Select Set as Default.
- 4. Click OK.

| P Review Patient Preferred                                              | i Pharmacy            |                                        |                                   |                                                    |                         |                          | - 0        | C           |
|-------------------------------------------------------------------------|-----------------------|----------------------------------------|-----------------------------------|----------------------------------------------------|-------------------------|--------------------------|------------|-------------|
| CERNED, BLUEBELL<br>DOB:5/3/19 Age:67 years                             | Sex:Female            | MRN:CE85<br>Location:3A<br>CE678956456 | <br>: 3A; 1<br>57 ** Active**Inpa | FIN:CE6789564<br>Code Status:<br>tient[2/1/2022 1: | <b>1567</b><br>52:39 PM | Allergie<br>1 ES Portal: | s: Allergi | es Not I    |
| No Preferred Pharmacy<br>The default pharmacy is o<br>Patient Preferred | Reason:               | e Patient Pre                          | eferred tab with                  | ▼<br>bold text.                                    | L                       | ast Reviewed: 12         | 2/6/2022 4 | 4:31 PM E   |
| Pharmacy Name<br>Meijer Lab 764                                         | Address<br>2727 Walke | r Ave NW                               | Cross-Street                      | City<br>Grand Rap                                  | State<br>MI             | Phone<br>Tel: (616)      | Pharma     | cy Attrib   |
| LC Family Pharmacy                                                      | 57 N Morey            | Rd 2                                   | Remove<br>Set as Default          | Laba City                                          | MI                      | Tel: (231) 5             |            |             |
| <                                                                       |                       |                                        |                                   |                                                    |                         | ОК                       |            | ><br>Cancel |

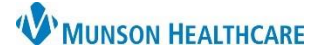

1105 6th St

1105 6th St

## Patient Preferred Pharmacy for Nurses and Clinical Staff

### Cerner PowerChart EDUCATION

### Adding a New Preferred Pharmacy

To add a new pharmacy name to the list:

- 1. Select the Search tab.
- 2. Search by Pharmacy Name and/or by City.

Note: City will default to the patient's home city.

- 3. Right click on the correct pharmacy and click Add to Patient Preferred.
- 4. Click OK.

| Pite                             | Pharmacy Name              | Address                 | Cross-Street        | City       |
|----------------------------------|----------------------------|-------------------------|---------------------|------------|
| Rite                             | RITE AID                   | 30 Hunter Lane Camp     |                     | Camp Hill  |
| Address                          | Rite Aid 12993             | 200 Nev in rry          |                     | F44        |
|                                  | RITE AID PHARMACY QA       | 200 Ne Sy Add t         | o Patient Preferred |            |
| City                             | RITE AID-13554 CARROL      | 13554 Carrollton Blvd   |                     | Carrollton |
|                                  | RITE AID-1744 W SIXTH ST   | 1744 W 6th St           |                     | Los Angele |
| State                            | RITE AID-30541 GATEWA      | 30551 Gateway PI        |                     | Rancho Mi. |
|                                  | RITE AID-3250 S EAGLE R    | 3250 S Eagle Rd         |                     | Meridian   |
| Zip Code                         | Med-Aid Pharmacy           | 3100 Stockton Blvd      |                     | Sacramento |
|                                  | Axtell Rite-Value Pharmacy | 304 1/2 Charlie St      |                     | Whitesbord |
| Phone                            | Rite Rx Pharmacy           | 6918 Stirling Rd        |                     | Hollywood  |
|                                  | Save-Rite Drugs, Inc.      | 14020 E Highway 60      |                     | Irvington  |
| Pharmacy Type Filter Results By: | Save-Rite Drugs, Radcliff  | 990 S Dixie Blvd, Ste 6 |                     | Radcliff   |
| Mail Order 24-hour               | Save-Rite Pharmacy, Bra    | 1230 High St            |                     | Brandenbu  |
| Long-term Care                   | Price Rite Pharmacy - Ca   | 6010 Hidden Valley Rd,  |                     | Carlsbad   |
| Search                           | Shop Rite Pharmacy - Sw    | 605 W Main St           |                     | Swainsbord |
| Search                           | Towne & Country Pharm      | 675 E Highway 60        |                     | Hardinsbur |
|                                  | <                          |                         |                     |            |

NOTE: If a Patient Preferred Pharmacy location is intended for the Munson Outpatient (Discharge) Pharmacy at Munson Medical Center, select **Munson Outpatient Pharmacy.** 

Selecting Munson Medical Center will result in rework and delays at discharge.

### **Cadillac and Grayling ONLY: Resolving the task**

After the patient's preferred pharmacy has been entered and is correct:

1. Select the Verify Patient **Pharmacy Entered Task** on CareCompass.

2. Click Done.

| CERNED, BLUEBELL                                | Age: 67yrs                                                 | Sex: F               | DOB: 05/03/1955       | MRN: CE8562654 | FIN: CE6789564567 | •  |
|-------------------------------------------------|------------------------------------------------------------|----------------------|-----------------------|----------------|-------------------|----|
| Scheduled/Unscheduled PF                        | N/Continuous Patien                                        | t Information        |                       |                |                   |    |
| P 🖬 🖹 🗹                                         | 2 Hours 4 Hours                                            | 12 Hours             |                       |                |                   |    |
| Uerify Patient Pharmacy<br>Comment: Auto-ordere | E <b>ntered Task</b> 02/01/22 1<br>d by System on admissio | 3:57:17 EST, ONCE, 0 | 02/01/22 13:57:17 EST |                |                   |    |
| Plan of Care Task 11/28/2                       | 22 2:00:00 EST                                             | 10                   |                       |                |                   |    |
|                                                 |                                                            |                      |                       | 2 Done         | Not Done Docume   | nt |

Pharmacy Name Address

Munson Medical Center

Munson Outpatient Pharmacy

Clinical EHR Education, August 21, 2023, ETS